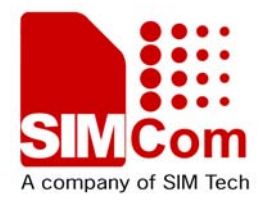

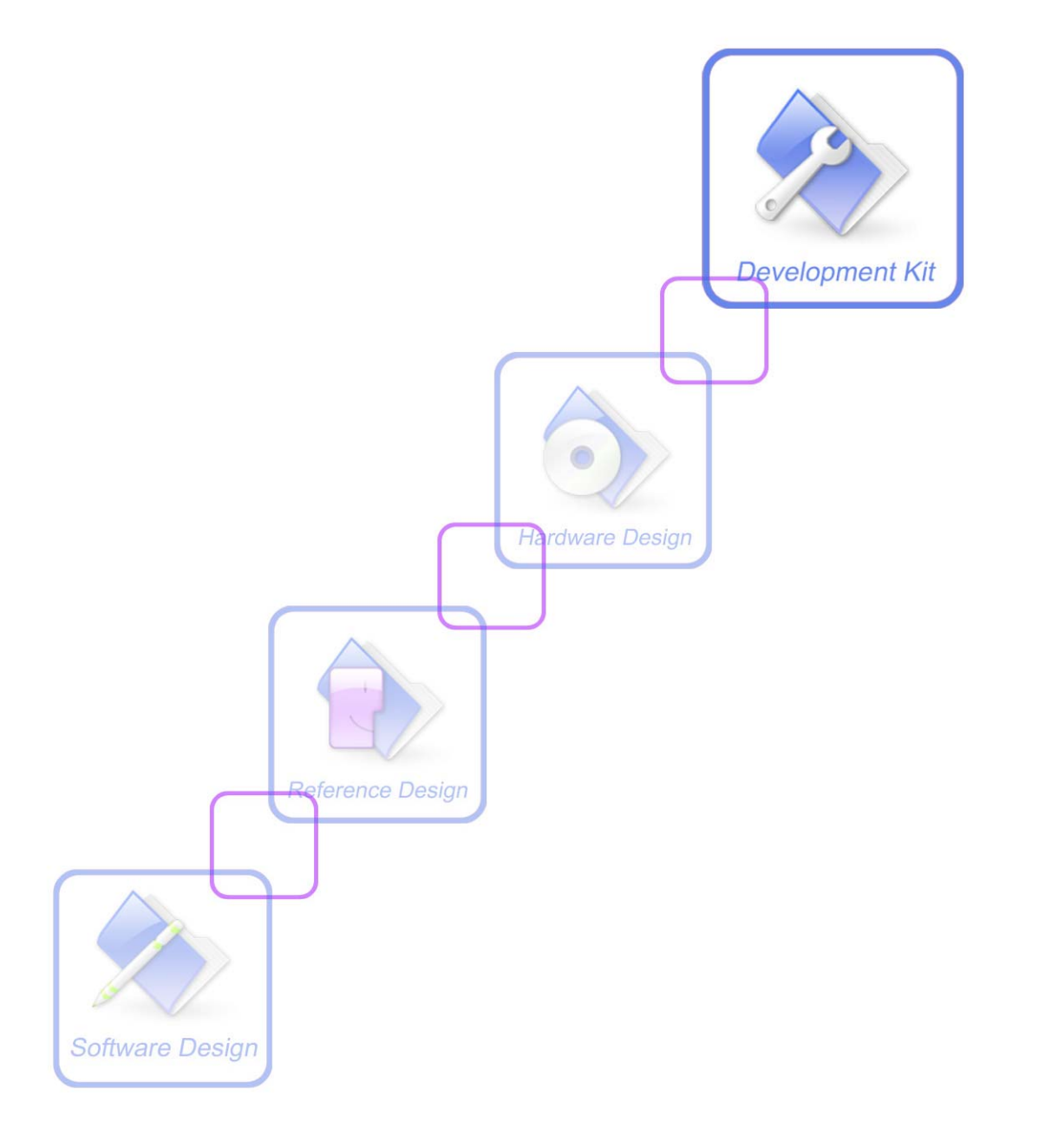

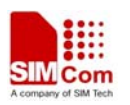

## **1** SpyTracer set up file

setup\_SpyTracerV2-v2.8.0\_Patch.exe

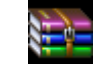

setup\_SpyTracerV2\_v2\_8\_0\_Patch.rar

## 2 Hardware Configuration

Before using the debug tool, you should connect the serial port to the PC correctly. The SIM900 provides two unbalanced asynchronous serial ports. The main serial port is the normal port that can use the AT command, the debug serial port is the debug port. The **debug serial port** supports the Trace function.

The GSM module is designed as a DCE (Data Communication Equipment), following the traditional DCE-DTE (Data Terminal Equipment) connection, the module and DTE are connected through the following signal. Under normal circumstance, connect the **debug serial port** to your PC serial directly while you are using the EVB of SIMCOM.

Note: When you are not using the EVB of SIMCOM, you should notice that module only supports the TTL level. You should add the level converter IC between the DCE and DTE, if you connect it to the PC.

## **3 STEP BY STEP**

1 Run "SpyTracerV2" and you will see the interface:

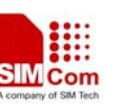

| LE Spy | /IracerV2 -          | v2.8.0_Patch                                                                                                    |                         |                        |                  |         |
|--------|----------------------|----------------------------------------------------------------------------------------------------|-------------------------|------------------------|------------------|---------|
| Iracer | <u>Lonfiguration</u> | Tool2 Helb                                                                                                    |                         |                        |                  | EXIT    |
|        |                      | کسیل<br>Config file : <defaul< td=""><td>t&gt; - Link type = Serial</td><td>(COM15) - Ready - Not</td><td>Running</td><td></td></defaul<> | t> - Link type = Serial | (COM15) - Ready - Not  | Running          |         |
|        |                      |                                                                                                    |                         |                        |                  |         |
|        |                      |                                                                                                    |                         |                        |                  |         |
|        |                      |                                                                                                    |                         |                        |                  |         |
|        |                      |                                                                                                    |                         |                        |                  |         |
|        |                      |                                                                                                    |                         |                        |                  |         |
|        |                      |                                                                                                    |                         |                        |                  |         |
|        |                      |                                                                                                    |                         |                        |                  |         |
|        |                      |                                                                                                    |                         |                        |                  |         |
|        |                      |                                                                                                    |                         |                        |                  |         |
| S      | tart                 |                                                                                                    | Clear                   |                        |                  | Save    |
|        | <u> </u>             |                                                                                                    | Board: 721              | O Mode: Only acquisit: | ion Link: Not Co | nnected |

NOTE: When you firstly use this software, above green color bar is red because of absence of configuration files.

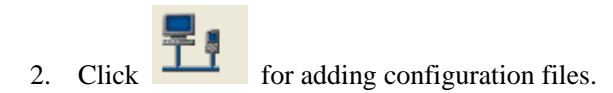

Firstly, load the definition file and structure file. Secondly, set the corresponding COM port on your PC and 'Speed' to 115200. You will see picture as followed:

SIM900 SpyTracer\_UGD\_V1.00

| SIM900 SpyTracer User Guid           | e                                   |                             |                         | SIM Com<br>A company of SIM Tech |
|--------------------------------------|-------------------------------------|-----------------------------|-------------------------|----------------------------------|
| SpyTracerV2 -                        | v2.8.0_Patch                        |                             |                         | 1                                |
| Tracer <u>C</u> onfiguration         | <u>T</u> ools Help                  | 29 - 30 -                   |                         |                                  |
| 투한                                   | ¥.                                  |                             |                         | EXIT                             |
| ₹ 53 £                               | - Config file : <default></default> | ) - Link type = Serial (CO) | M15) - Ready - Not Runr | ling                             |
| Link configuration                   |                                     | ? 🛛                         | 3                       |                                  |
| Definition file D:/fax/fax/0x3       | 700001000000115.def                 |                             |                         |                                  |
| Structure file D:/fax/fax/0x37       | 00001000000115.str                  |                             |                         |                                  |
| Serial 💌                             |                                     |                             |                         |                                  |
| Serial configuration<br>Port COM15 💌 |                                     | Speed 115200 💌              |                         |                                  |
| Ok                                   |                                     | Cancel                      |                         | Sa                               |

Note: Definition file and structure file are different from firmware build version. Be sure the right definition file and structure file are loaded according to the firmware version in module.

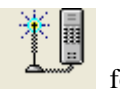

3 Click the

for "Mobile configuration". Load the signal filter. Normally, SIMCom

provides '\*.enc' file to be loaded as the signal filter configuration defining the types of signal to be captured.

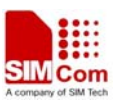

| Lobile configura        | tion     |             |          |        |                |   |  |
|-------------------------|----------|-------------|----------|--------|----------------|---|--|
| Processes & Messages    | L1 trace | ]           |          |        |                |   |  |
| -Processes list         | ı f      | -Traced pro | cesses — |        |                |   |  |
| ACC                     |          | Process     | Input    | Output | Appli On       |   |  |
| ACC1                    |          | COMIDI      |          |        |                |   |  |
| ACCVIR                  |          | GAUDIO      |          |        |                |   |  |
| ACCVIR1 -               |          | HAII        |          |        |                |   |  |
| APPTCP                  |          | זעע         |          |        |                |   |  |
| ASNAS                   |          |             |          |        |                |   |  |
| ATUB                    |          | MEL         |          |        |                |   |  |
| AICL                    |          | MUM         |          |        |                |   |  |
| AILS                    |          |             |          |        |                |   |  |
| ATDR                    |          |             |          |        |                |   |  |
| ATDI                    |          |             |          |        |                |   |  |
| ATGN                    |          |             |          |        |                |   |  |
| ATNT                    |          |             |          |        |                |   |  |
| ATP                     |          |             |          |        |                |   |  |
| ATPP                    |          |             |          |        |                |   |  |
| ATSC                    |          |             |          |        |                |   |  |
| ATSM                    |          |             |          |        |                |   |  |
| ATSS 🐷                  |          |             |          |        |                |   |  |
| < > >                   |          |             |          | Ad     | wanced setting | 5 |  |
|                         |          |             |          |        |                |   |  |
|                         |          |             |          |        |                |   |  |
| Ok Add Load Save Cancel |          |             |          |        |                |   |  |

Note: type of trace can be found at the end of the doc

4 Click the "Start" button on the left part, you will see picture as followed:

| 🛃 Spy  | Tracer¥2 - v2.8.                    | 0_Patch          |                           |                          |                 |
|--------|-------------------------------------|------------------|---------------------------|--------------------------|-----------------|
| Tracer | <u>C</u> onfiguration <u>T</u> ools | Help             |                           |                          |                 |
|        | <b>平</b> 日                          | ¥                |                           |                          |                 |
|        |                                     | fig file · (defe | ult) - Link type = Seriel | (COM15) - Ready - Ruppin |                 |
|        |                                     |                  | Acquiring                 |                          |                 |
| S      | top                                 |                  | Clear                     |                          | Save            |
|        |                                     |                  | Board: 7210               | Mode: Only acquisition   | Link: Conecting |

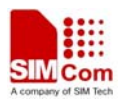

5 Power on SIM900, SpyTracer will start to capture the log

6 Click the "Stop", and "Save", and we will save the captured log file. You will see picture as followed:

| E Spy  | Tracer¥2 - v  | v2.8.0_Patch                                |                              |                        |                       |
|--------|---------------|---------------------------------------------|------------------------------|------------------------|-----------------------|
| Tracer | Configuration | Iools Help<br>米国                            |                              |                        | EXIT                  |
| -      | 11            | تېسىلە<br>Config file : <default></default> | - Link type = Serial (C      | ) - Ready - Not Ru     | nning                 |
|        |               |                                             |                              |                        | ~                     |
|        |               | LE Save                                     |                              | ? 🛛                    |                       |
|        |               | File name p                                 | refix:<br>/zanz_chen/貞面/acd2 |                        |                       |
|        |               | Storage f                                   | iles                         |                        |                       |
|        |               | Spy bi                                      | nary file                    | Crew 1                 |                       |
|        |               |                                             |                              | Cancer                 |                       |
|        |               |                                             |                              |                        |                       |
|        |               |                                             |                              |                        | 0                     |
| S      | tart          |                                             | Clear                        |                        | Save                  |
|        |               |                                             | Board: 7210                  | Mode: Only acquisition | n Link: Not Connected |

## 4 type of trace

| Voice call              |                                            |
|-------------------------|--------------------------------------------|
| MO/MT call failure      | ATCL ATP SPC CC CMM MMM RR CMR             |
| Call forwarding failure | ATCL ATSC ATP ATSS SPC CC CMM MMM RR SSCMR |
| Multiparty call failure | ATCL ATSC ATP ATSS SPC CC CMM MMM RR SSCMR |

| Network         |                             |
|-----------------|-----------------------------|
| Cannot register | ATNT ATP SPN MMM GMM CMM RR |
| Mobility        | ATNT ATP SPN MMM GMM CMM RR |
| PLMN selection  | ATNT ATP SPN MMM GMM CMM RR |
|                 |                             |
|                 |                             |
|                 |                             |
|                 |                             |

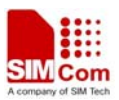

SIM SIM detection failure

SMCPROC EEPROM SAP

| SMS                       |                                     |
|---------------------------|-------------------------------------|
| SMS MO/MT failure         | ATSM ATP SPM CC CMM MMM RR SMS      |
| List/read SMS failure     | ATSM ATP SPM SMCPROC EEPROM SAP SMS |
| Fail to save message into | ATSM ATP SPM SMCPROC EEPROM SAP SMS |
| SIM or ME                 |                                     |

| Phonebook              |                                     |
|------------------------|-------------------------------------|
| Initiate phonebook     | ATDR ATP SPD SMCPROC EEPROM SAP ACC |
| failure                |                                     |
|                        |                                     |
| Phonebook operation    | ATDR ATP SPD SMCPROC EEPROM SAP ACC |
| failure (read, write & |                                     |
| erase)                 |                                     |

| Fax                      |                                            |
|--------------------------|--------------------------------------------|
| <b>Operation failure</b> | ACL ATP ATCL SPC DCM DSL FAX CC CMM MMM RR |

| SIM Tool Kit             |                  |
|--------------------------|------------------|
| <b>Operation failure</b> | ATCS ATP SPS STK |

| CMUX             |                 |
|------------------|-----------------|
| DLC init failure | MUX MIS ATP AGN |

| Data call (CSD)  |                                                    |
|------------------|----------------------------------------------------|
| Fail in CSD call | DCM SPC CMR CC MMM CMM L2M L1A L1S DSM RLP MIS ATP |
| establishment    | ATDT DSL RR                                        |
|                  |                                                    |
| Call drops       | DCM SPC CMR CC MMM CMM L2M L1A L1S DSM RLP MIS ATP |
|                  | ATDT DSL RR                                        |
| transfer rate    | DCM SPC CMR CC MMM CMM L2M L1A L1S DSM RLP MIS ATP |
|                  | ATDT DSL RR                                        |

| GPRS                    |                                               |  |
|-------------------------|-----------------------------------------------|--|
| Fail in GPRS attachment | ATGN ATNT ATP SPN SPG MMM GMM SM SMR SMM      |  |
| Fail in PDP context     | ATGN ATNT ATP SPN SPG MMM GMM SM SMR SMM      |  |
| activation              |                                               |  |
| Download speed          | SPN SPG SM SMR SMM DADASVC SN RLD RLP RLU MAC |  |

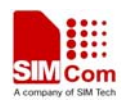

I2C

NO message change

| TCP IP                |                                               |
|-----------------------|-----------------------------------------------|
| TCP data transmission | ATCS ATP DATASVC IPSTACK MIS DSL PPP PPPS DNR |
| UDP data transmission | ATCS ATP DATASVC IPSTACK MIS DSL PPP PPPS DNR |

| Flow Control          |                  |
|-----------------------|------------------|
| Hardware flow control | ATGN ATP MIS DSL |
| Software flow control | ATGN ATP MIS DSL |

| Audio      |                |
|------------|----------------|
| Echo       | GAUDIO HAU ATP |
| Rx/Tx Gain | GAUDIO HAU ATP |
| Side Tone  | GAUDIO HAU ATP |

### Contact us:

Shanghai SIMCom Wireless Solutions Ltd.

Add: Building A, SIM Technology Building, No.633, Jinzhong Road, Changning District, Shanghai,P. R. China 200335 Tel: +86 21 3235 3300 Fax: +86 21 3235 3301 URL: www.sim.com/wm